# **SIEMENS**

Library Description • 10/2013

# Using S7 CPUs as SNTP Servers

\$7-1500, \$7-1200, \$7-400, \$7-300

http://support.automation.siemens.com/WW/view/en/82203451

# Warranty and Liability

#### Note

The Application Examples are not binding and do not claim to be complete regarding the circuits shown, equipping and any eventuality. The Application Examples do not represent customer-specific solutions. They are only intended to provide support for typical applications. You are responsible for ensuring that the described products are used correctly. These Application Examples do not relieve you of the responsibility to use sound practices in application, installation, operation and maintenance. When using these Application Examples, you recognize that we cannot be made liable for any damage/claims beyond the liability clause described. We reserve the right to make changes to these Application Examples at any time without prior notice. If there are any deviations between the recommendations provided in these Application Examples and other Siemens publications – e.g. Catalogs – the contents of the other documents have priority.

We do not accept any liability for the information contained in this document.

Any claims against us – based on whatever legal reason – resulting from the use of the examples, information, programs, engineering and performance data etc., described in this Application Example shall be excluded. Such an exclusion shall not apply in the case of mandatory liability, e.g. under the German Product Liability Act ("Produkthaftungsgesetz"), in case of intent, gross negligence, or injury of life, body or health, guarantee for the quality of a product, fraudulent concealment of a deficiency or breach of a condition which goes to the root of the contract ("wesentliche Vertragspflichten"). The damages for a breach of a substantial contractual obligation are, however, limited to the foreseeable damage, typical for the type of contract, except in the event of intent or gross negligence or injury to life, body or health. The above provisions do not imply a change of the burden of proof to your detriment.

Any form of duplication or distribution of these Application Examples or excerpts hereof is prohibited without the expressed consent of Siemens Industry Sector.

#### Important

This document contains information on registry editing. We recommend creating a safety copy of the registry before editing it. For further information on how to create a safety copy, restore and edit the registry, please refer to the Microsoft Knowledge Base article no. 256986. Incorrect use of the Registry Editor might cause serious problems affecting the entire system and requiring new installation. Use the Registry Editor on your own responsibility.

#### Caution

The functions and solutions described in this entry predominantly confine themselves to the realization of the automation task. Please also take into account that corresponding protective measures have to be taken in the context of Industrial Security when connecting your equipment to other parts of the plant, the enterprise network or the Internet. For more information, please refer to entry ID 50203404.

http://support.automation.siemens.com/WW/view/en/50203404

# **Table of Contents**

| Warr | ranty and                             | Liability                                                                                                    | 2                          |
|------|---------------------------------------|----------------------------------------------------------------------------------------------------|----------------------------|
| 1    | Library                               | Overview                                                                                                    | 4                          |
|      | 1.1<br>1.2<br>1.3                     | User scenario<br>Hardware and software requirements<br>Library resources                                                                                                    | 5<br>6<br>7                |
| 2    | Precon                                | ditions for Time Synchronization                                                                                                    | 8                          |
|      | 2.1<br>2.2<br>2.2.1<br>2.2.2<br>2.3   | System time (UTC) and local time<br>Time synchronization protocol<br>Network Time Protocol (NTP)<br>Simple Network Time Protocol (SNTP)<br>Open User Communication                                                        | 8<br>9<br>9<br>9<br>10     |
| 3    | Blocks                                | of the Library                                                                                                    | 11                         |
|      | 3.1<br>3.2<br>3.2.1<br>3.2.1<br>3.2.1 | Block list<br>Explanation of the blocks<br>Statuses of the SNTP_Serv FB (FB1000)<br>Calling and parameters of the SNTP_SERV FB (FB1000) for<br>S7-1500/S7-1200<br>Calling and parameters of the SNTP_SERV FB (FB1000) for | 11<br>11<br>11<br>12       |
|      | Markin                                | S7-300/S7-400                                                                                                    | 14                         |
| 4    | 4.1<br>4.2<br>4.3<br>4.4              | Integrating the library into STEP 7 V5.5<br>Integrating the library into STEP 7 V12<br>Setting up an S7-1500/S7-1200 CPU as SNTP server<br>Setting up an S7-400/S7-300 CPU as SNTP server                                 | 16<br>16<br>18<br>19<br>20 |
| 5    | Notes a                               | nd Support                                                                                                    | 21                         |
|      | 5.1<br>5.2<br>5.3<br>5.4<br>5.5       | Timer<br>Setting up an S7-1500/S7-1200 as NTP client<br>Setting up an S7-300/S7-400 as NTP client<br>Setting up Windows PCs as NTP clients<br>Setting up HMI panels as NTP clients                                        | 21<br>22<br>24<br>26<br>29 |
| 6    | Referen                               | ICes                                                                                                    | 30                         |
| 7    | History                               |                                                                                                    | 30                         |

1.1 User scenario

# 1 Library Overview

#### What you get

This document describes the "S7\_CPU\_SNTPServer" block library. This block library includes a tested code with well-defined interfaces. You can use these as basis for your projected task.

A key concern of the document is to describe

- all blocks pertaining to the block library,
- the functionalities provided by these blocks.

Furthermore, this documentation shows possible fields of application and helps you integrate the library into your STEP 7 project using step-by-step instructions.

#### 1.1 User scenario

### 1.1 User scenario

#### Introduction

The PROFINET CPUs of the S7-300, S7-400, WinAC RTX, S7-1200, and S7-1500 series can be configured as NTP clients for time synchronization as a standard feature. With regard to the firmware, the S7 CPUs are generally not designated as NTP servers. For time synchronization in an automation cell, a suitable timer system such as SICLOCK or - for synchronization using the SIMATIC process - additional hardware (communication processors) has to be used.

#### Possible application of the "S7\_CPU\_SNTPServer" library

For automation cells or plant sections, the use of the exact International Atomic Time (TAI) is often secondary. It is usually sufficient to have a common time base for all automation components.

Using an S7 CPU as SNTP server allows for flexible and simple synchronization of plants and plant sections, for example, to receive meaningful time stamps for error messages and logs plant-wide.

#### Scenario

The following figure shows a possible sample configuration with an S7-1200 CPU as SNTP server. Here, the S7 CPU as SNTP server receives the time via a SIPLUS DCF77 module (for the coupling of the DCF77 module to S7-1200, please refer to (11)). However, any other configuration with a different timer is also possible.

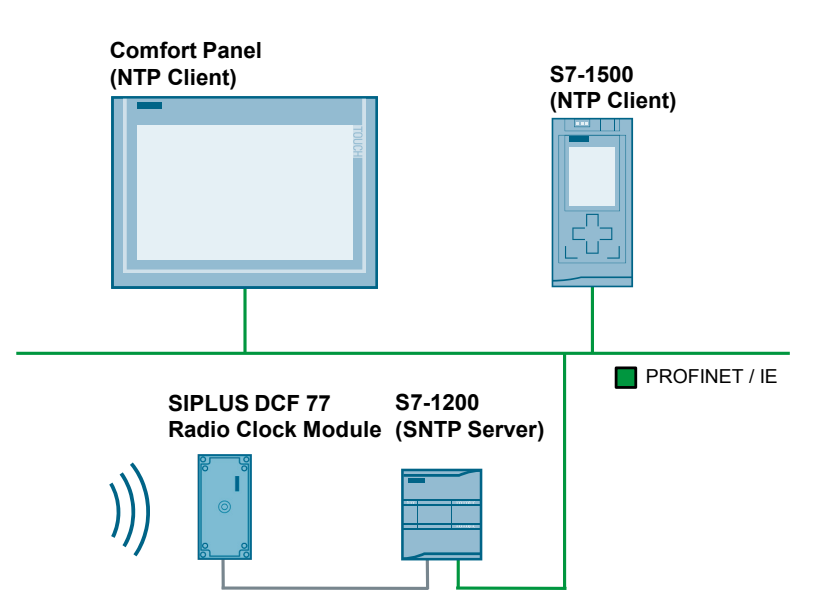

Figure 1-1

#### 1.2 Hardware and software requirements

#### Function

The library provides a function block that accomplishes the following functions:

- Receipt and analysis of an NTP message from an SNTP client.
- Creation and sending of an SNTP message to the client for time synchronization.

### **1.2 Hardware and software requirements**

#### **Requirements for this library**

The following hardware and software requirements must be met in order to use the functionality of the library described in this document:

#### Hardware

The "S7\_CPU\_SNTPServer" library can be used with all PROFINET S7 CPUs with which Open User Communication (OUC) can be programmed.

This can be CPUs of the following series:

- S7-300 CPUs
- S7-400 CPUs
- S7-1200 CPUs
- S7-1500 CPUs
- WinAC RTX

#### Software

Table 1-1

| Component                           | Order number        |
|-------------------------------------|---------------------|
| SIMATIC STEP 7 V5.5 SP3             | 6ES77810-4CC10-0YA5 |
| SIMATIC STEP 7 PROFESSIONAL V12 SP1 | 6ES7822-1AA02-0YA5  |

#### 1.3 Library resources

### 1.3 Library resources

#### What will you learn here?

The overview below shows the main memory occupancy of the "S7\_CPU\_SNTPServer" library's block.

#### **Total occupancy**

The block pertaining to the "S7\_CPU\_SNTPServer" library occupies 4776 bytes of the main memory at the maximum (S7-300/S7-400) and 33472 kbytes of the load memory at the maximum (S7-1200/S7-1500).

#### Occupancy of the individual blocks

Library for S7-300 CPU (including called system blocks)

Table 1-2

| Symbolic name | Load memory (bytes) | Main memory (bytes) |
|---------------|---------------------|---------------------|
| SNTP_Serv     | 2552                | 2046                |
| DT_DATE       | 546                 | 448                 |
| DT_TOD        | 312                 | 242                 |
| EQ_DT         | 194                 | 134                 |
| TCON          | 1234                | 1018                |
| TURCV         | 584                 | 472                 |
| TUSEND        | 526                 | 416                 |

Library for S7-1500 CPU

Table 1-3

| Symbolic name | Load memory (bytes) | Main memory (bytes) |
|---------------|---------------------|---------------------|
| SNTP_Serv     | 33472               | 2289                |

2.1 System time (UTC) and local time

# 2 **Preconditions for Time Synchronization**

#### What will you learn here?

This chapter briefly outlines the theoretical basics of time synchronization.

# 2.1 System time (UTC) and local time

#### **Explanation of terms**

Based on the Universal Time Coordinated (UTC), the local time is determined starting from the prime meridian, taking into account the time shift and summer/winter times, if applicable.

The Central European Time (CET) is calculated as UTC plus one hour. In the summer, the Central European Summer Time (CEST) applies, which is calculated as UTC plus two hours.

The NTP and SNTP protocols always send the UTC according to specification. If the local time is to be kept, corresponding settings or calculations are required.

#### S7-1500 and S7-1200

S7-1500 and S7-1200 CPUs include a system time as well as a local time.

When the time of these CPUs is synchronized via an NTP/SNTP server, the UTC is applied as system time and the local time is calculated automatically, based on the settings made (also see chapter 5.2).

#### S7-300 and S7-400

S7-300 and S7-400 CPUs include only a system time which is set to the UTC during synchronization via the CPU using an NTP/SNTP server.

To have also the local time available, for example, for the generation of messages, the local time has to be calculated using system-internal functions (refer to section 5.3 and the Siemens Online Support <u>1</u> which contains many articles on the subject of time synchronization).

2.2 Time synchronization protocol

### 2.2 Time synchronization protocol

#### 2.2.1 Network Time Protocol (NTP)

Task

NTP serves for the synchronization of clocks in a network. PCs, panels, controls, etc. can synchronize time via a (or several) server(s).

#### **Function principle**

An NTP client sends a message which is already assigned time stamps to the NTP server. The server responds to this message (by using an algorithm, for example, to consider packet runtimes) and the client then sets its clock according to the information received in the message.

An NTP client can have several time servers entered. Based on the "stratum" entered in the message and other factors, the client decides in favor of the optimal server and sends the request message to it.

#### 2.2.2 Simple Network Time Protocol (SNTP)

#### **Differentiation between NTP and SNTP**

SNTP is a simplified form of the NTP. Due to the simpler algorithms used, the SNTP is less accurate than the NTP. However, for the use in automation cells, the accuracy of the SNTP time synchronization is usually absolutely sufficient.

The structure of the messages is identical in both protocols, which means that NTP clients can also obtain the time from SNTP servers.

2.3 Open User Communication

Figure 2-1 Structure of the NTP/SNTP message

1 2 0 1 2 3 4 5 6 7 8 9 0 1 2 3 4 5 6 7 8 9 0 1 2 3 4 5 6 7 8 9 0 1 |LI | VN |Mode | Stratum | Poll Precision Root Delay Root Dispersion Reference Identifier Reference Timestamp (64) Originate Timestamp (64) Receive Timestamp (64) Transmit Timestamp (64) Key Identifier (optional) (32) Message Digest (optional) (128) 

For a detailed description of the SNTP, please refer to 14.

#### Using SNTP

Since its implementation is easy and its accuracy is sufficient for automation technology, the SNTP is used by the "S7\_CPU\_SNTPServer" library.

### 2.3 Open User Communication

The basis of the SNTP is UDP, which is implemented with the help of Open User Communication (OUC) in the PROFINET CPUs.

3.1 Block list

# 3 Blocks of the Library

## 3.1 Block list

The "S7\_CPU\_SNTPServer" library consists of the "SNTP\_Serv" block and the system functions called therein.

In STEP 7 V5.5, these have to be inserted separately into the user program; in STEP 7 > V12, they are inserted automatically during function block compilation.

# 3.2 Explanation of the blocks

#### What will you learn here?

This section describes the function principle of the SNTP\_Serv FB (FB 1000) as well as the calling and formal parameters of the function block for S7-300/S7-400/Win AC RTX and S7-1200/S7-1500.

### 3.2.1 Statuses of the SNTP\_Serv FB (FB1000)

Internally, the SNTP\_SERV FB (FB 1000) works as a simple state machine which is processed after an initialization.

The following figure schematically shows the successful processing of the SNTP\_SERV FB (FB1000).

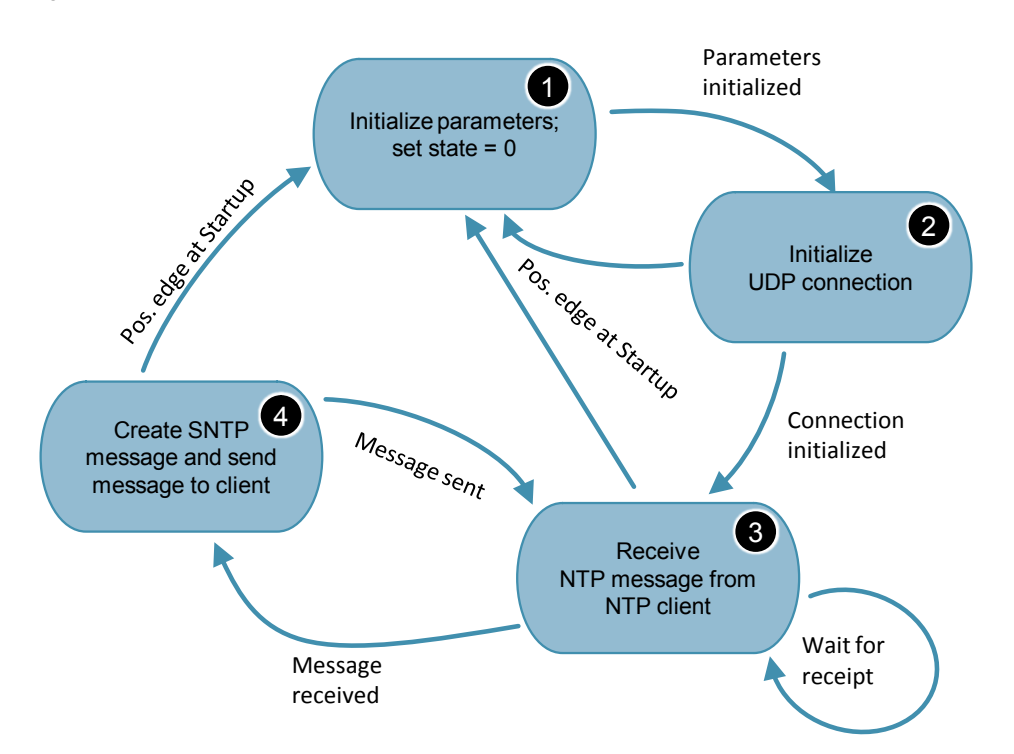

Figure 3-1

#### 3.2 Explanation of the blocks

The following table describes an error-free time synchronization:

| Table 3-1 |                                                                                                    |
|-----------|----------------------------------------------------------------------------------------------------|
| No.       | Action                                                                                                    |
| 1.        | The FB is called with Startup = TRUE for one cycle and the parameters of the FB are initialized.                                  |
| 2.        | The local communication access point is set up at port 123 (TCON instruction).                                                    |
| 3.        | The request message from an NTP client is awaited (TURCV instruction).                                                            |
| 4.        | When the time request from an NTP client has been detected, the response message is created and then sent to the client (TUSEND). |
| 5.        | Afterwards, a new request message is awaited again (from the same or a different client; -> status 3).                            |

From any status it can be returned to the initialization status with another change of edge at the Startup = TRUE input.

# 3.2.1 Calling and parameters of the SNTP\_SERV FB (FB1000) for S7-1500/S7-1200

The following figure shows the call interface of the SNTP\_SERV FB (FB1000). The table describes the parameters of the function block.

|   | %FB<br>"SNTP    | 1000<br>Serv" |   |
|---|-----------------|---------------|---|
| — | EN              |               |   |
| — | Startup         |               |   |
|   | Referenceldenti | TCON_ERR      |   |
| — | fier            | TURCV_ERR     |   |
| — | LastTimeSet     | TUSEND_ERR    |   |
| — | OUC_Con_ID      | ENO           | — |

#### Table 3-2

| Parameter           | Туре         | Remark                                                                                                    |  |
|---------------------|--------------|----------------------------------------------------------------------------------------------------|--|
| Startup             | IN:<br>Bool  | Upon CPU startup, the Startup parameter has to<br>be supplied with "TRUE" for one cycle.<br>After a positive edge at "Startup", all parameters<br>of the SNTP_SERV FB are initialized.                                                                               |  |
| Referenceldentifier | IN:<br>USInt | <ul> <li>The ReferenceIdentifier input specifies from which time source the server CPU obtains the time:</li> <li>0: uncalibrated (set "manually")</li> <li>1: primary reference (e.g., DCF 77)</li> <li>2: secondary reference (e.g., from GPS receiver)</li> </ul> |  |

#### 3 Blocks of the Library

#### 3.2 Explanation of the blocks

| Parameter   | Туре            | Remark                                                                                                    |
|-------------|-----------------|----------------------------------------------------------------------------------------------------|
| LastTimeSet | IN:<br>DTL      | If the information when the time was set last is<br>available, this information is connected to the<br>"LastTimeSet" input.<br>This information is forwarded to the NTP client<br>in the SNTP protocol. |
| OUC_Con_ID  | IN:<br>CONN_OUC | Is assigned with a free connection ID.<br>The parameter is used internally by the T blocks<br>for connection establishment, among other<br>things.                                                      |
| ERROR       | OUT:<br>Bool    | ERROR = TRUE as long as an error is pending in the block.                                                                                                    |
| STATUS      | OUT:<br>DWord   | Specifies the error signaled by ERROR = TRUE.<br>See <u>Table 3-3</u> .                                                                                                    |

The table below shows the meaning of the "STATUS" output parameter.

| Byte 2-3 | Byte 0-1 | Meaning                                                                                              |
|----------|----------|----------------------------------------------------------------------------------------------------|
| 16#xxx1  | 16#xxxx  | An error has occurred at the TCON instruction.<br>Bytes 0-1 contain the status of the instruction.   |
| 16#xxx2  | 16#xxxx  | An error has occurred at the TUSEND instruction.<br>Bytes 0-1 contain the status of the instruction. |
| 16#xxx3  | 16#xxxx  | An error has occurred at the TURCV instruction.<br>Bytes 0-1 contain the status of the instruction.  |

Table 3-3 STATUS output parameter

#### Note

Interconnect the output parameters in order to recognize an error of the block and for adequate error handling.

#### 3.2 Explanation of the blocks

# 3.2.2 Calling and parameters of the SNTP\_SERV FB (FB1000) for S7-300/S7-400

The following figure shows the call interface of the SNTP\_SERV FB (FB1000). The table describes the parameters of the function block.

|   | %FB1000<br>"SNTP_Serv"  |        |          |
|---|-------------------------|--------|----------|
| — | EN                      |        |          |
| — | Startup                 |        |          |
| — | Referenceldenti<br>fier |        |          |
| — | LastTimeSet             | ERROR  | <u> </u> |
| — | OUC_Con_ID              | STATUS | <u> </u> |
| — | LocDevID                | ENO    | —        |

#### Table 3-4

| Parameter           | Туре                 | Remark                                                                                                    |  |
|---------------------|----------------------|----------------------------------------------------------------------------------------------------|--|
| Startup IN:<br>Bool |                      | Upon CPU startup, the Startup parameter has to<br>be supplied with "TRUE" for one cycle.<br>After a positive edge at "Startup", all parameters<br>of the SNTP_SERV FB are initialized.                                                                                                    |  |
| Referenceldentifier | IN:<br>Byte          | <ul> <li>The ReferenceIdentifier input specifies from which time source the server CPU obtains the time:</li> <li>0: uncalibrated (set "manually")</li> <li>1: primary reference (e.g., DCF 77)</li> <li>2: secondary reference (e.g., from GPS receiver)</li> <li>The information is forwarded to the NTP client the SNTP protocol.</li> </ul> |  |
| LastTimeSet         | IN:<br>Date_and_Time | If the information when the time was set last is<br>available, this information is connected to the<br>"LastTimeSet" input.<br>This information is forwarded to the NTP client<br>in the SNTP protocol.                                                                                                    |  |
| OUC_Con_ID          | IN:<br>Word          | Is assigned with a free connection ID.<br>The parameter is used internally by the T blocks<br>for connection establishment, among other<br>things.                                                                                                    |  |
| LocDevID            | IN:<br>Byte          | Specifies the device ID. For more detailed information, please refer to the STEP 7 Online Help or the FAQ with the entry ID <u>51339682</u> .                                                                                                    |  |
| ERROR               | OUT:<br>Bool         | ERROR = TRUE as long as an error is pending in the block.                                                                                                    |  |
| STATUS              | OUT:<br>DWord        | Specifies the error signaled by ERROR =<br>TRUE.<br>See <u>Table 3-5</u> .                                                                                                    |  |

The table below shows the meaning of the "STATUS" output parameter.

#### 3 Blocks of the Library

#### 3.2 Explanation of the blocks

| Table 3 | 3-5 STATU | IS output | parameter |
|---------|-----------|-----------|-----------|
| 10010   |           | o output  | paramotor |

|          | • •      |                                                                                                    |
|----------|----------|----------------------------------------------------------------------------------------------------|
| Byte 2-3 | Byte 0-1 | Meaning                                                                                              |
| 16#8xxx  | 16#xxxx  | The "LocDevID" input parameter is connected to<br>an unaccepted value.                               |
| 16#xxx1  | 16#xxxx  | An error has occurred at the TCON instruction.<br>Bytes 0-1 contain the status of the instruction.   |
| 16#xxx2  | 16#xxxx  | An error has occurred at the TUSEND instruction.<br>Bytes 0-1 contain the status of the instruction. |
| 16#xxx3  | 16#xxxx  | An error has occurred at the TURCV instruction.<br>Bytes 0-1 contain the status of the instruction.  |

Note

Interconnect the output parameters in order to recognize an error of the block and for adequate error handling.

4.1 Integrating the library into STEP 7 V5.5

# 4 Working with the Library

#### What will you learn here?

In order that the previously described library functions can be used, they must first be integrated into the configuration software. The necessary steps are listed in the following sections.

# 4.1 Integrating the library into STEP 7 V5.5

#### Table 4-1

| Step | Instruction                                                                                                    |  |  |
|------|----------------------------------------------------------------------------------------------------|--|--|
| 1.   | The library is available on the HTML page from which you downloaded this document. Save the "S7_CPU_SNTPServer"library on your hard disk.                                                                                                    |  |  |
| 2.   | Open the SIMATIC MANAGER and unzip the "S7_CPU_SNTPServer" STEP 7<br>library.                                                                                                    |  |  |
| 3.   | From now on, the library is available under "Libraries".                                                                                                    |  |  |
|      | Open Project       X         User projects       Libraries       Sample projects       Multiprojects         Name       Storage path       Image: Storage path       Image: Storage path         Image: CP PtP       C:\Program Files (x86)\Siemens\Step7\;       Image: Storage path         Image: Redundant IO CGP V40       C:\Program Files (x86)\Siemens\Step7\;       Image: Storage path         Image: Redundant IO CGP V52       C:\Program Files (x86)\Siemens\Step7\;       Image: Storage path         Image: Redundant IO MGP V32       C:\Program Files (x86)\Siemens\Step7\;       Image: Storage path Step7\;         Image: Standard Library       C:\Program Files (x86)\Siemens\Step7\;       Image: Standard Library         Image: Standard Library       C:\Program Files (x86)\Siemens\Step7\;       Image: Standard Library         Image: Standard Library       C:\Program Files (x86)\Siemens\Step7\;       Image: Standard Library         Image: Standard Library       Image: Standard Library       Image: Standard Library       Image: Standard Library         Image: Standard Library       Image: Standard Library       Image: Standard Library       Image: Standard Library         Image: Standard Library       Image: Standard Library       Image: Standard Library       Image: Standard Library         Image: Standard Library       Image: Standard Library       Image: Standard Library |  |  |
| 4.   | Open an already existing STEP 7 V5.5 project.                                                                                                    |  |  |
| 5.   | Open the library.<br>S7_CPU_SNTPServer C:\Use<br>S7_CPU_SNTPServer<br>Group S7-Programm(1)<br>Quellen<br>Bausteine                                                                                                    |  |  |

### 4.1 Integrating the library into STEP 7 V5.5

| Step |                                                                                                    | Instruction                                                                  |                                                                                                    |                                                                                                    |
|------|----------------------------------------------------------------------------------------------------|------------------------------------------------------------------------------|----------------------------------------------------------------------------------------------------|----------------------------------------------------------------------------------------------------|
| 6.   | Select the S7 program of the library drag & drop.                                                                                                    | s7_CPU_SNTPServer C\Usi                                                      | co your STEI                                                                                                    | P 7 project using                                                                                                |
|      | ↓         Imits1-8PN         Systemdaten           ↓         Imits1-8PN/DP CPU         ↓         0B1           ↓         Imits1-8PN/DP cPU         ↓         0B1           ↓         Imits1-8PN/DP cPU         ↓         0B1           ↓         Imits1-8PN/DP cPU         ↓         0B100           ↓         Imits1-8PN/DP cPU         ↓         0B100           ↓         Imits1-8PN/DP cPU         ↓         FB65           ↓         Imits1-8PN/DP cPU         ↓         ↓           ↓         Imits1-8PN/DP cPU         ↓         ↓           ↓         Imits1-8PN/DP cPU         ↓         ↓           ↓         Imits1-8PN/DP cPU         ↓         ↓           ↓         Imits1-8PN/DP cPU         ↓         ↓           ↓         Imits1-8PN/DP cPU         ↓         ↓           ↓         Imits1-8PN/DP cPU         ↓         ↓           ↓         Imits1-8PN/DP cPU         ↓         ↓           ↓         Imits1-8PN/DP cPU         ↓         ↓           ↓         Imits1-8PN/DP cPU         ↓         ↓           ↓         Imits1-8PN/DP cPU         ↓         ↓           ↓         Imit | Bausteine                                                                    | WFR65         FR67           FR67         FR67           FR68         FR68           FR68         FR68           FR68         FC8           FC9         UD165           UD166         VAT_1           SFC1         FC1 | TCON<br>TUSEND<br>TUREV<br>SNTP_SERV<br>DT_DATE<br>DT_TOD<br>EQ_DT<br>TCON_PAR<br>TADDR_PAR<br>VAT_1<br>READ_CLK |
| 7.   | Now you can use the blocks of the apart from the SNTP_SERV FB Section <u>4.4</u> describes how to set Setup in STEP 7 V5.5 is done and                                                                                                    | ne library in your u:<br>(FB1000) are func<br>up an S7 CPU as<br>nalogously. | ser program<br>tion blocks u<br>SNTP serve                                                                                                    | . The other blocks<br>used by this block.<br>er in STEP 7 V12.                                                   |

#### 4.2 Integrating the library into STEP 7 V12

# 4.2 Integrating the library into STEP 7 V12

In order that the previously described functions of the SMS\_S7\_1500 (FB18) can be used, it is necessary to integrate the library into the configuration software first. The necessary steps are listed in the following table.

Table 4-2

| No. | Instruction                                                                                                    |  |  |
|-----|----------------------------------------------------------------------------------------------------|--|--|
| 1.  | The library is available on the HTML page from which you downloaded this document (\1\). Save the <b>S7_CPU_SNTPServer_V12.zip</b> library on your hard disk.                                                                                                    |  |  |
| 2.  | Unzip the library.                                                                                                    |  |  |
| 3.  | Open your already existing STEP 7 V12 project.                                                                                                    |  |  |
| 4.  | In the "Global Libraries" palette, click on "Open global library" in the toolbar or select "Global libraries > open library" in the "Options" menu.                                                                                                    |  |  |
|     | ✓ Global libraries                                                                                                    |  |  |
|     | 🗳 🔂 🗳 🔛 🖄 🔛                                                                                                    |  |  |
|     | Buttons-and-Switches                                                                                                    |  |  |
|     | Long Functions                                                                                                    |  |  |
|     | Monitoring-and-control-objects                                                                                                    |  |  |
|     | Documentation templates                                                                                                    |  |  |
|     | The "Open global library" dialog box opens.                                                                                                    |  |  |
| 5.  | Select the global library "S7_CPU_SNTPServer.al12".                                                                                                    |  |  |
|     | AdditionalFiles                                                                                                    |  |  |
|     | IM IM                                                                                                    |  |  |
|     | System                                                                                                    |  |  |
|     |                                                                                                    |  |  |
|     |                                                                                                    |  |  |
|     |                                                                                                    |  |  |
|     | 题 S/_CPU_SNTPServer                                                                                                    |  |  |
| 6.  | Depending on the CPU used, drag and drop the blocks from the "Master copies > 300/400" or "Master copies > 1200/1500" folder to the Program blocks" folder of your device.                                                                                                    |  |  |
|     | SM5_57_1500     All     All     Constant Second Second Seco  |  |  |
|     | Device configuration         Image: Configuration         Image: Co                                                                                                    |  |  |
|     | Program blocks     O     Program blocks     O     D     Control-objects     D     Documentation templates                                                                                                    |  |  |
|     | External source files                                                                                                    |  |  |
|     | Lag PLC tags      Lg PLC data types      Log Contemporation      Log Contemporation      Log Cont |  |  |
|     | Watch and force tables                                                                                                    |  |  |
|     | Program info                                                                                                    |  |  |

4.3 Setting up an S7-1500/S7-1200 CPU as SNTP server

# 4.3 Setting up an S7-1500/S7-1200 CPU as SNTP server

The following table describes the procedure for setting up an S7-1500/S7-1200 CPU as SNTP server.

Table 4-3

| No. | Instruction                                                                                                    |
|-----|----------------------------------------------------------------------------------------------------|
| 1.  | Create a data block for interconnecting the input and output parameters of the SNTP_SERV FB (FB 1000) with the variables shown in the screenshot.                                                                                                    |
|     | Startup Bool                                                                                                    |
|     | ReferenceIdentifier USInt                                                                                                    |
|     | LastTimeSet DTL                                                                                                    |
|     | OUC_Con_ID     CONN_OUC                                                                                                    |
|     | <ul> <li>TCON_ERR</li> <li>Word</li> </ul>                                                                                                    |
|     | <ul> <li>TURCV_ERR</li> <li>Word</li> </ul>                                                                                                    |
|     | TUSEND_ERR Word                                                                                                    |
| 2.  | Insert the SNTP_SERV FB (FB1000) into OB1 and interconnect the input and output parameters with the parameters of the same name of the data block created in step 1. For help, please refer to section <u>3.2.1</u> .<br>Adapt the input parameters according to your application (for example, the connection ID "OUC_Con_ID" must not yet be used in the project). |
| 3.  | Insert a startup OB (OB100) into your project and in this OB reset the "Startup" variable of the block created in step 1.                                                                                                    |
|     | >=1                                                                                                    |
|     | %M1.0 "Param_DB".                                                                                                    |
|     | "Tag_5" —• Startup                                                                                                    |
|     | %M1.0 =                                                                                                    |
|     | "Tag_5" — 🗱 ——                                                                                                    |
| 4.  | Insert a new network into OB1 and there reset the "Startup" variable of the block created in step 1.                                                                                                    |
|     | &                                                                                                    |
|     | %M1.0 "Param_DB".                                                                                                    |
|     | "Tag_5" <b>-•</b> Startup                                                                                                    |
|     | %M1.0 =                                                                                                    |
|     | "Tag_5" — 🧚                                                                                                    |
| 5.  | Load your user program to the CPU and restart the CPU. The CPU then works as SNTP server.                                                                                                    |
|     | Online Options Tools Window Help                                                                                                    |
|     | 💋 Go online Ctrl+K                                                                                                    |
|     | 💕 Go offline Ctrl+M                                                                                                    |
|     | Simulation                                                                                                    |
|     | Stop runtime/simulation                                                                                                    |
|     | L Download to device Ctrl+L                                                                                                    |
|     | Extended download to device                                                                                                    |
|     | Download and reset PLC program<br>Download user program t                                                                                                    |

4.4 Setting up an S7-400/S7-300 CPU as SNTP server

# 4.4 Setting up an S7-400/S7-300 CPU as SNTP server

The following table describes the procedure for setting up an S7-400/S7-300 CPU as SNTP server.

| т. | _ | ы  |    | 1 | 4  |  |
|----|---|----|----|---|----|--|
| 1  | α | υı | e. | 4 | -4 |  |

| No. |                                                                                                    | Instruction                                                                                                    |
|-----|----------------------------------------------------------------------------------------------------|----------------------------------------------------------------------------------------------------|
| 1.  | Create a data block for SNTP_SERV FB (FB                                                                          | r interconnecting the input and output parameters of the 1000) with the variables shown in the screenshot.                                                                |
|     | Startup                                                                                                    | Bool                                                                                                    |
|     | ReferenceIdentifier                                                                                               | Byte                                                                                                    |
|     | LastTimeSet                                                                                                    | Date_And_Time                                                                                                    |
|     | OUC_Con_ID                                                                                                    | Word                                                                                                    |
|     | LocDevID                                                                                                    | Byte                                                                                                    |
|     | TCON_ERR                                                                                                    | Word                                                                                                    |
|     | TURCV_ERR                                                                                                    | Word                                                                                                    |
|     | TUSEND_ERR                                                                                                    | Word                                                                                                    |
|     | STATUS                                                                                                    | Word                                                                                                    |
| 2.  | Insert the SNTP_SER<br>output parameters with<br>created in step 1.<br>Adapt the input parameto<br>section 3.2.2. | / FB (FB1000) into OB1 and interconnect the input and<br>the parameters of the same name of the data block<br>eters according to your application. For help, please refer |
|     |                                                                                                    | not yet accuried by another connection                                                                                                    |
|     |                                                                                                    | not yet occupied by another connection.                                                                                                    |
|     | LocDeVID: ID of the help.                                                                                         | le interface of your CPU. Please refer to the STEP 7 online                                                                                                    |
| 3.  | Insert a startup OB (Ol<br>variable of the block cr                                                               | B100) into your project and in this OB reset the "Startup"<br>eated in step 1.                                                                                            |
|     | >=1                                                                                                    |                                                                                                    |
|     | %M1.0                                                                                                    | "Param DB".                                                                                                    |
|     | "Tag_5" <b>0</b>                                                                                                  | Startup                                                                                                    |
|     | %M1.0                                                                                                    | =                                                                                                    |
|     | "Tag_5" — 🗱                                                                                                    |                                                                                                    |
|     |                                                                                                    |                                                                                                    |
| 4.  | Insert a new network in created in step 1.                                                                        | nto OB1 and there reset the "Startup" variable of the block                                                                                                    |
|     | &                                                                                                    |                                                                                                    |
|     | %M1.0                                                                                                    | "Param_DB".                                                                                                    |
|     | "Tag_5" <b>0</b>                                                                                                  | Startup                                                                                                    |
|     | %M1.0                                                                                                    | =                                                                                                    |
|     | "Tag_5" <del>—</del> 😤 ·                                                                                          |                                                                                                    |
| 5.  | Load your user progra                                                                                             | m to the CPU and restart the CPU. The CPU then works                                                                                                    |
|     | Online Ontions Tools                                                                                              | Window Help                                                                                                    |
|     | Go online                                                                                                    | CttlyK                                                                                                    |
|     | Go offline                                                                                                    | Ctrl+M                                                                                                    |
|     |                                                                                                    |                                                                                                    |
|     | Simulation<br>Stop runtime/simulation                                                                             | • • • • • • • • • • • • • • • • • • •                                                                                                    |
|     | III Developed to device                                                                                           | Col. I                                                                                                    |
|     | Extended download to                                                                                              | Ctri+L<br>device                                                                                                    |
|     | Download and reset PL                                                                                             | C program                                                                                                    |
|     | Download user program                                                                                             | n t y Card                                                                                                    |

5.1 Timer

# 5 Notes and Support

# 5.1 Timer

In order to set the time of the SNTP server you can exercise one of the following options:

- Setting the CPU clock to the time of the connected PG (with the help of STEP 7). See <u>Table 5-1</u>.
- Using the SIPLUS DCF 77 radio clock module. For information on how to use the radio clock module, please refer to <u>\6\</u> and <u>\11\</u>.
- Reading out the time of a commercially available GPS receiver. For information on that, please refer to the FAQ with the entry ID <u>42087405</u>.

| Table 5-1 | Sotting the | time of an | \$7_1500 | CPIIwith | the help of | F STED 7 1/12 |
|-----------|-------------|------------|----------|----------|-------------|---------------|
|           | octang the  | unic of an | 07-1000  |          | the neip of |               |

| No. | Instruction                                                                                                    |
|-----|----------------------------------------------------------------------------------------------------|
| 1.  | In your project tree, double-click on "Online access ><br>[YOUR_NETWORK_DEVICE] > Update accessible devices".<br>• online access<br>• usb [S7USB]<br>• COM (ES232/PPI multi-master cable]<br>• COM -2> [RS232/PPI multi-master cable]<br>• Intel(R) PRO/1000 MT Network Connection<br>• Update accessible devices |
| 2.  | Select the CPU for which you want to set the time and click on "Online & diagnostics".                                                                                                    |
| 3.  | In the editor section, click on "Functions > Set time". Check the "Take from PG/PC" box and then click on "Apply".  Functions  Functions  Reset to factory settings Format memory card Assign name  Now the time of the PG/PC is applied by the S7 CPU.                                                           |

5.2 Setting up an S7-1500/S7-1200 as NTP client

# 5.2 Setting up an S7-1500/S7-1200 as NTP client

### Hardware configuration settings (HWCN)

The following table describes how to set up the CPU as NTP client.

| No. | Instruction                                                                                                    |                                                                                                    |  |
|-----|----------------------------------------------------------------------------------------------------|----------------------------------------------------------------------------------------------------|--|
| 1.  | In the project navigat<br>configuration" and in                                                                                                    | tion, select "[YOUR_PROJECT] > [YOUR_CPU] > device<br>the inspector window click on the "Properties" tab.                                                                                                    |  |
| 2   | Select the PROFINE                                                                                                    | T interface of the CPLL and click on "Time synchronizatic                                                                                                    |  |
| ۷.  |                                                                                                    |                                                                                                    |  |
|     | ( <b>•</b> ). Check the "Ena                                                                                                    | able time synchronization via NTP server" box ( ) and                                                                                                    |  |
|     | confirm the prompt.                                                                                                    | Then enter the IP address of the server CPU ( $^{igstyle 0}$ ) and th                                                                                                    |  |
|     | required update inter                                                                                                    | rval ( <sup>4</sup> ).                                                                                                    |  |
|     | General     BROEINET interface [V1]                                                                                                    | Time synchronization                                                                                                    |  |
|     | General                                                                                                    | NTP mode                                                                                                    |  |
|     | Ethernet address                                                                                                    | 2                                                                                                    |  |
|     | Time synchronizat                                                                                                    | Enable time synchronization via NTP server                                                                                                    |  |
|     | Operating mode                                                                                                    | IP addresses                                                                                                    |  |
|     | Web server access                                                                                                    | Server 1: 192 . 168 . 0 2                                                                                                    |  |
|     | Hardware identifier                                                                                                    | Server 2: 0 . 0 . 0 . 0                                                                                                    |  |
|     | PROFINET interface [X2]                                                                                                    | Server 3: 0 . 0 . 0 . 0                                                                                                    |  |
|     | <ul> <li>DP interface [X3]</li> </ul>                                                                                                    | Server 4: 0 . 0 . 0 . 0                                                                                                    |  |
|     | Startup                                                                                                    | Update interval: 86400                                                                                                    |  |
|     | CYCIC                                                                                                    |                                                                                                    |  |
| 3.  | Then go to the entry<br>difference between s                                                                                                    | "Time of day" ( <sup>1)</sup> ) and adjust the time zone ( <sup>2</sup> ) and th<br>standard and daylight savings time ( <sup>3</sup> ).                                                                                                    |  |
| 3.  | Then go to the entry<br>difference between s                                                                                                    | "Time of day" ( <sup>1</sup> ) and adjust the time zone ( <sup>2</sup> ) and th<br>standard and daylight savings time ( <sup>3</sup> ).<br>Time of day                                                                                                    |  |
| 3.  | Then go to the entry<br>difference between s                                                                                                    | "Time of day" ( <sup>1</sup> ) and adjust the time zone ( <sup>2</sup> ) and th<br>standard and daylight savings time ( <sup>3</sup> ).<br>Time of day                                                                                                    |  |
| 3.  | Then go to the entry<br>difference between s<br>General<br>PROFINET interface [X1]<br>General<br>Ethernet addresses                                                                                                    | "Time of day" ( <sup>1</sup> ) and adjust the time zone ( <sup>2</sup> ) and th<br>standard and daylight savings time ( <sup>3</sup> ).<br>Time of day<br>Local time                                                                                                    |  |
| 3.  | Then go to the entry<br>difference between s<br>General<br>PROFINET interface [X1]<br>General<br>Ethernet addresses<br>Time synchronization                                                                                                    | "Time of day" ( <sup>1</sup> ) and adjust the time zone ( <sup>2</sup> ) and th<br>standard and daylight savings time ( <sup>3</sup> ).<br>Time of day<br>Local time<br>Time zone: (UTC +01:00) Amsterdam, Berlin, Bern, Rome, Sol <b>*</b>                                                                                                    |  |
| 3.  | Then go to the entry<br>difference between s<br>General<br>PROFINET interface [X1]<br>General<br>Ethernet addresses<br>Time synchronization<br>Operating mode                                                                                                    | "Time of day" ( <sup>1</sup> ) and adjust the time zone ( <sup>2</sup> ) and the standard and daylight savings time ( <sup>3</sup> ).<br>Time of day                                                                                                    |  |
| 3.  | Then go to the entry<br>difference between s<br>General<br>PROFINET interface [X1]<br>General<br>Ethernet addresses<br>Time synchronization<br>Operating mode<br>Advanced options                                                                                                    | "Time of day" ( <sup>1</sup> ) and adjust the time zone ( <sup>2</sup> ) and th<br>standard and daylight savings time ( <sup>3</sup> ).<br>Time of day<br>Local time<br>Time zone: (UTC +01:00) Amsterdam, Berlin, Bern, Rome, stor<br>Daylight savings                                                                                                    |  |
| 3.  | Then go to the entry<br>difference between s<br>General<br>PROFINET interface [X1]<br>General<br>Ethernet addresses<br>Time synchronization<br>Operating mode<br>Advanced options<br>Web server access<br>Underson iddresses                                                                                                    | "Time of day" ( <sup>1</sup> ) and adjust the time zone ( <sup>2</sup> ) and th<br>standard and daylight savings time ( <sup>3</sup> ).<br>Time of day<br>Local time<br>Time zone: (UTC +01:00) Amsterdam, Berlin, Bern, Rome, stor<br>Daylight savings                                                                                                    |  |
| 3.  | Then go to the entry<br>difference between s<br>General<br>PROFINET interface [X1]<br>General<br>Ethernet addresses<br>Time synchronization<br>Operating mode<br>Advanced options<br>Web server access<br>Hardware identifier<br>PROFINET interface [X2]                                                                                                    | "Time of day" ( <sup>1</sup> ) and adjust the time zone ( <sup>2</sup> ) and the standard and daylight savings time ( <sup>3</sup> ).<br>Time of day                                                                                                    |  |
| 3.  | Then go to the entry<br>difference between s<br>General<br>PROFINET interface [X1]<br>General<br>Ethernet addresses<br>Time synchronization<br>Operating mode<br>Advanced options<br>Web server access<br>Hardware identifier<br>PROFINET interface [X2]                                                                                                    | "Time of day" ( <sup>1</sup> ) and adjust the time zone ( <sup>2</sup> ) and th<br>standard and daylight savings time ( <sup>3</sup> ).<br>Time of day                                                                                                    |  |
| 3.  | Then go to the entry<br>difference between s<br>General<br>PROFINET interface [X1]<br>General<br>Ethernet addresses<br>Time synchronization<br>Operating mode<br>Advanced options<br>Web server access<br>Hardware identifier<br>PROFINET interface [X2]<br>DP interface [X3]<br>Startup                                                                                                    | "Time of day" (*) and adjust the time zone (*) and the<br>standard and daylight savings time (*).<br>Time of day                                                                                                    |  |
| 3.  | Then go to the entry<br>difference between s<br>General<br>PROFINET interface [X1]<br>General<br>Ethernet addresses<br>Time synchronization<br>Operating mode<br>Advanced options<br>Web server access<br>Hardware identifier<br>PROFINET interface [X2]<br>DP interface [X3]<br>Startup<br>Cycle                                                                                                    | "Time of day" (*) and adjust the time zone (*) and the<br>standard and daylight savings time (*).<br>Time of day                                                                                                    |  |
| 3.  | Then go to the entry<br>difference between s<br>General<br>PROFINET interface [X1]<br>General<br>Ethernet addresses<br>Time synchronization<br>Operating mode<br>Advanced options<br>Web server access<br>Hardware identifier<br>PROFINET interface [X2]<br>DP interface [X3]<br>Startup<br>Cycle<br>Communication load                                                                                                    | "Time of day" (*) and adjust the time zone (*) and the<br>standard and daylight savings time (*).<br>Time of day                                                                                                    |  |
| 3.  | Then go to the entry<br>difference between s<br>General<br>PROFINET interface [X1]<br>General<br>Ethernet addresses<br>Time synchronization<br>Operating mode<br>Advanced options<br>Web server access<br>Hardware identifier<br>PROFINET interface [X2]<br>DP interface [X3]<br>Startup<br>Cycle<br>Communication load<br>System and clock memory                                                                                                    | "Time of day" () and adjust the time zone () and the<br>standard and daylight savings time ().<br>Time of day<br>Local time<br>Time zone: (UTC +01:00) Amsterdam, Berlin, Bern, Rome, stor<br>Daylight savings<br>Daylight savings time: (UTC +01:00) Amsterdam, Berlin, Bern, Rome, stor<br>Daylight savings<br>Start of daylight saving time<br>Last                                                                                                    |  |
| 3.  | Then go to the entry<br>difference between s<br>General<br>PROFINET interface [X1]<br>General<br>Ethernet addresses<br>Time synchronization<br>Operating mode<br>Advanced options<br>Web server access<br>Hardware identifier<br>PROFINET interface [X2]<br>DP interface [X3]<br>Startup<br>Cycle<br>Communication load<br>System and clock memory<br>System diagnostics                                                                                                    | "Time of day" () and adjust the time zone () and the<br>standard and daylight savings time ().<br>Time of day<br>Local time<br>Time zone: (UTC +01:00) Amsterdam, Berlin, Bern, Rome, sto<br>Daylight savings<br>Daylight savings<br>Daylight savings time: 60 mins ()<br>Start of daylight saving time<br>Last<br>Start of daylight saving time                                                                                                    |  |
| 3.  | Then go to the entry<br>difference between s<br>General<br>PROFINET interface [X1]<br>General<br>Ethernet addresses<br>Time synchronization<br>Operating mode<br>Advanced options<br>Web server access<br>Hardware identifier<br>PROFINET interface [X2]<br>DP interface [X3]<br>Startup<br>Cycle<br>Communication load<br>System and clock memory<br>System diagnostics<br>Web server<br>Discussion                                                                                                    | "Time of day" () and adjust the time zone () and the<br>standard and daylight savings time ().<br>Time of day<br>Local time<br>Time zone: (UTC +01:00) Amsterdam, Berlin, Bern, Rome, stor<br>Daylight savings<br>Daylight savings time: 60 mins ()<br>Start of daylight saving time<br>Last<br>Start of daylight saving time                                                                                                    |  |
| 3.  | Then go to the entry<br>difference between s<br>General<br>PROFINET interface [X1]<br>General<br>Ethernet addresses<br>Time synchronization<br>Operating mode<br>Advanced options<br>Web server access<br>Hardware identifier<br>PROFINET interface [X2]<br>DP interface [X3]<br>Startup<br>Cycle<br>Communication load<br>System and clock memory<br>System diagnostics<br>Web server<br>Display<br>Utari interface                                                                                                    | "Time of day" () and adjust the time zone () and the<br>standard and daylight savings time ().<br>Time of day<br>Local time<br>Time zone: (UTC +01:00) Amsterdam, Berlin, Bern, Rome, stor<br>Daylight savings<br>Daylight savings time: 60 mins ()<br>Start of daylight saving time<br>Last<br>Start of daylight saving time<br>Last<br>Sunday<br>of: March<br>at: 02:00 a.m.                                                                                                    |  |
| 3.  | Then go to the entry<br>difference between s<br>General<br>PROFINET interface [X1]<br>General<br>Ethernet addresses<br>Time synchronization<br>Operating mode<br>Advanced options<br>Web server access<br>Hardware identifier<br>PROFINET interface [X2]<br>DP interface [X3]<br>Startup<br>Cycle<br>Communication load<br>System and clock memory<br>System diagnostics<br>Web server<br>Display<br>User interface<br>Time of agy<br>Protection                                                                         | "Time of day" (*) and adjust the time zone (*) and the<br>standard and daylight savings time (*).<br>Time of day<br>Local time<br>Time zone: (UTC +01:00) Amsterdam, Berlin, Bern, Rome, stor<br>Daylight savings<br>Daylight savings<br>Daylight savings time: 60 mins (*)<br>Start of daylight saving time<br>Last<br>Sunday<br>of: March<br>at: 02:00 a.m.                                                                                                    |  |
| 3.  | Then go to the entry<br>difference between s<br>General<br>PROFINET interface [X1]<br>General<br>Ethernet addresses<br>Time synchronization<br>Operating mode<br>Advanced options<br>Web server access<br>Hardware identifier<br>PROFINET interface [X2]<br>DP interface [X3]<br>Startup<br>Cycle<br>Communication load<br>System and clock memory<br>System diagnostics<br>Web server<br>Display<br>User interface<br>Time of day<br>Protection                                                                         | "Time of day" (*) and adjust the time zone (*) and the<br>standard and daylight savings time (*).<br>Time of day<br>Local time<br>Time zone: (UTC +01:00) Amsterdam, Berlin, Bern, Rome, stor<br>Daylight savings<br>Daylight savings<br>Daylight savings time: 60 mins * 3<br>Start of daylight saving time<br>Last<br>Sunday<br>of: March<br>at: 02:00 a.m.                                                                                                    |  |
| 3.  | Then go to the entry<br>difference between s<br>General<br>PROFINET interface [X1]<br>General<br>Ethernet addresses<br>Time synchronization<br>Operating mode<br>Advanced options<br>Web server access<br>Hardware identifier<br>PROFINET interface [X2]<br>DP interface [X3]<br>Startup<br>Cycle<br>Communication load<br>System and clock memory<br>System diagnostics<br>Web server<br>Display<br>User interface<br>Time of day<br>Protection<br>System power supply<br>Connection resources                          | "Time of day" ( ) and adjust the time zone ( ) and the<br>standard and daylight savings time ( ).<br>Time of day<br>Local time<br>Time zone: (UTC +01:00) Amsterdam, Berlin, Bern, Rome, stor<br>Daylight savings<br>Daylight savings time: (UTC +01:00) Amsterdam, Berlin, Bern, Rome, stor<br>Daylight savings<br>Start of daylight saving time: (0 mins ) ()<br>Start of daylight saving time<br>Last<br>Start of standard time<br>Last                                                              |  |
| 3.  | Then go to the entry<br>difference between s<br>General<br>PROFINET interface [X1]<br>General<br>Ethernet addresses<br>Time synchronization<br>Operating mode<br>Advanced options<br>Web server access<br>Hardware identifier<br>PROFINET interface [X2]<br>DP interface [X3]<br>Startup<br>Cycle<br>Communication load<br>System and clock memory<br>System diagnostics<br>Web server<br>Display<br>User interfate<br>Time of day<br>Protection<br>System power supply<br>Connection resources<br>Overview of addresses | "Time of day" () and adjust the time zone () and the<br>standard and daylight savings time ().<br>Time of day<br>Local time<br>Time zone: (UTC +01:00) Amsterdam, Berlin, Bern, Rome, stor<br>Daylight savings<br>Enable daylight savings time changeover<br>Difference between standard<br>and daylight savings time: 60 mins ()<br>Start of daylight saving time<br>Last<br>Start of daylight saving time<br>Last<br>Start of standard time<br>Last<br>Start of standard time<br>Last<br>Sunday<br>() |  |
| 3.  | Then go to the entry<br>difference between s<br>General<br>PROFINET interface [X1]<br>General<br>Ethernet addresses<br>Time synchronization<br>Operating mode<br>Advanced options<br>Web server access<br>Hardware identifier<br>PROFINET interface [X2]<br>DP interface [X3]<br>Startup<br>Cycle<br>Communication load<br>System and clock memory<br>System diagnostics<br>Web server<br>Display<br>User interfa<br>Time of day<br>Protection<br>System power supply<br>Connection resources<br>Overview of addresses   | "Time of day" (♥) and adjust the time zone (♥) and the<br>standard and daylight savings time (♥).<br>Time of day<br>Local time<br>Time zone: (UTC +01:00) Amsterdam, Berlin, Bern, Rome, sto<br>Daylight savings<br>Enable daylight savings time changeover<br>Difference between standard<br>and daylight savings time: 60 mins ♥ ③<br>Start of daylight saving time<br>Last<br>Sunday<br>of: March<br>at: 02:00 a.m. ▼<br>Start of standard time<br>Last<br>Sunday<br>of: October                     |  |

#### 5.2 Setting up an S7-1500/S7-1200 as NTP client

#### Differentiation: system time and local time

The system time of the CPU is the internal time of the CPU, in this case transferred by the NTP protocol. It is usually provided as UTC.

The local time is the time of the location of the CPU (time zone, summer/winter time) calculated dependent on the system time.

#### Reading out the system time

The system time can be read out with the instruction RD\_SYS\_T. The output parameter 'RET\_VAL' of the instruction corresponds to '0' if read-out is completed successfully.

The time is written to a variable via the 'OUT' output parameter with one of the following data types:

- DT
- LDT
- DTL

#### Reading out the local time

The local time of the CPU can be read out with the instruction RD\_LOC\_T. The output parameter 'RET\_VAL' of the instruction corresponds to '0' if read-out was successful. It corresponds to '1' if read-out was successful and the local time is currently set to daylight savings time.

The time is written to a variable via the 'OUT' output parameter with one of the following data types:

- DT
- LDT
- DTL

5.3 Setting up an S7-300/S7-400 as NTP client

## 5.3 Setting up an S7-300/S7-400 as NTP client

#### Hardware configuration settings (HWCN)

The following table describes how to set up the CPU as NTP client.

| Table 5-3 |  |
|-----------|--|
|-----------|--|

| No. | Instruction                                                                                                    |                                                                                                    |  |
|-----|----------------------------------------------------------------------------------------------------|----------------------------------------------------------------------------------------------------|--|
| 1.  | In the project navigation, select "[YOUR_PROJECT] > [YOUR_CPU] > device configuration" and in the inspector window click on the "Properties" tab.                                                                                                    |                                                                                                    |  |
| 2.  | Select the PROFINET interface of the CPU and click on "Time synchronization" ( $\bullet$ ). Check the "Enable time synchronization via NTP server" box ( $^{2}$ ) and confirm the prompt. Then enter the IP address of the server CPU ( $^{3}$ ) and the required update interval ( $^{4}$ ). |                                                                                                    |  |
|     | General     PROFINET interface [X1]                                                                                                    | Time synchronization                                                                                                    |  |
|     | General<br>Ethernet address<br>Time synchroniza<br>Operating mode<br>Advanced options<br>Web server access<br>Hardware identifier<br>PROFINET interface [X2]<br>DP interface [X3]<br>Startup<br>Cycle                                                                                         | N I P mode       Image: Constraint of the synchronization via NTP server         IP addresses       Image: Constraint of the synchronization via NTP server         Server 1:       192.168.0.2         Server 2:       0.0.0.0         Server 3:       0.0.0.0         Server 4:       0.0.0.0         Update interval:       86400 |  |
|     | Cycle                                                                                                    |                                                                                                    |  |

#### Reading out the system time

The system time can be read out with the instruction RD\_SYS\_T. The output parameter 'RET\_VAL' of the instruction corresponds to '0' if read-out is completed successfully.

The time is written to a variable of the Date\_and\_Time (DT) type via the 'OUT' output parameter.

#### Calculating the local time

As the S7-300 and S7-400 CPUs do not automatically provide the local time in addition to the system time, the system time can be converted into the local time with the instruction BT\_LT.

It might be reasonable to use the calculated local time also for the creation of messages etc.

The following table shows the calling of the BT\_LT instruction in the FBD for the calculation of the current local time. The use of the instruction is also described in the FAQ under  $\underline{9}$ .

The screenshots originate from the provided sample project.

### 5 Notes and Support

### 5.3 Setting up an S7-300/S7-400 as NTP client

| able | 5-4                                                                                                    |                                                 |                                                                             |                                                               |  |
|------|----------------------------------------------------------------------------------------------------|-------------------------------------------------|-----------------------------------------------------------------------------|---------------------------------------------------------------|--|
| No   |                                                                                                    | Inst                                            | ruction                                                                     |                                                               |  |
| 1.   | Add a data block of the "WS_RULES" type to your user program.                                                  |                                                 |                                                                             |                                                               |  |
|      | Add new block                                                                                                  |                                                 |                                                                             |                                                               |  |
|      |                                                                                                    |                                                 |                                                                             |                                                               |  |
|      | Name:                                                                                                    |                                                 |                                                                             |                                                               |  |
|      | WS_DAT                                                                                                    |                                                 |                                                                             |                                                               |  |
|      | Tune                                                                                                    | - r                                             |                                                                             |                                                               |  |
|      | - Iype                                                                                                    | - L                                             | IE WS_ROLES                                                                 |                                                               |  |
|      | OB Lang                                                                                                    | juage:                                          | DB                                                                          |                                                               |  |
| 2.   | Set the default values of the<br>inserting the data block into<br>daylight savings time change<br>STEP 7 help. | e data block d<br>STEP 7 V12,<br>geover. For mo | ependent on your time<br>, the default values are<br>ore help on the values | e zone. When<br>e preset to CET with<br>, please refer to the |  |
|      | → B2L Struct 0.0                                                                                               |                                                 | Base time <> Lo                                                             | ocal time                                                     |  |
|      | S Int 0.0 2                                                                                                    |                                                 | Offset base time                                                            | e -> local time [30 min] in wint                              |  |
|      | T Int 2.0 2                                                                                                    |                                                 | Difference sum                                                              | mer to winter time [30 min], v                                |  |
|      | ✓ W2S Struct 4.0                                                                                               |                                                 | Switch from win                                                             | ter to summer                                                 |  |
|      | <ul> <li>M Byte 0.0 B#16#3</li> <li>W Byte 10 B#16#9</li> </ul>                                                |                                                 | Month                                                                       | inst 2-second 9 - last)                                       |  |
|      | D Byte 20 B#16#1                                                                                               |                                                 | Day of Week (Su                                                             | inday = 1)                                                    |  |
|      | <ul> <li>H Byte 3.0 B#16#2</li> </ul>                                                                          |                                                 | Hour                                                                        |                                                               |  |
|      | ✓ S2W Struct 8.0                                                                                               |                                                 | Switch from sur                                                             | nmer to winter                                                |  |
|      | M Byte 0.0 B#16#10                                                                                             |                                                 | Month                                                                       |                                                               |  |
|      | W Byte 1.0 B#16#9                                                                                              | ✓                                               | Occurence (1=f                                                              | irst, 2=second,. , 9 = last)                                  |  |
|      | D Byte 2.0 B#16#1                                                                                              |                                                 | Day of Week (Su                                                             | nday = 1)                                                     |  |
|      | H 3.0 B#16#3                                                                                                   |                                                 | Hour                                                                        |                                                               |  |
| 3.   | Then first read out the syste                                                                                  | em time with t                                  | he RD_SYS_T block.                                                          |                                                               |  |
| 4.   | Call the BT_LT instruction a<br>block created in steps 1 + 2                                                   | and transfer th                                 | ne current system time                                                      | as well as the data                                           |  |
|      | The instruction returns the l<br>accessed CPU-wide. Thus,<br>time as time stamp.                               | ocal time. Sav<br>diagnostic me                 | ve this time in such a v<br>essages etc. can be si                          | vay that it can be<br>upplied with the local                  |  |
|      | RD_SYS_T<br>Date_And_Time                                                                                      |                                                 |                                                                             |                                                               |  |
|      | RET                                                                                                    | VAI - #ret                                      |                                                                             |                                                               |  |
|      | http://www.com/com/com/com/com/com/com/com/com/com/                                                            | OUT — #sys_T                                    | BI                                                                          | LT                                                            |  |
|      | EN                                                                                                    | ENO                                             | EN                                                                          |                                                               |  |
|      |                                                                                                    |                                                 |                                                                             |                                                               |  |
|      |                                                                                                    |                                                 | # sys_T — BT                                                                | Ret_Val — # ret                                               |  |
|      |                                                                                                    |                                                 | %DB1                                                                        | LT — #loc_T                                                   |  |
|      |                                                                                                    |                                                 | WS_DAT WS_DAT                                                               | ENO —                                                         |  |

5.4 Setting up Windows PCs as NTP clients

# 5.4 Setting up Windows PCs as NTP clients

#### Windows XP

The following table describes the procedure for setting up a PC as NTP client under Windows XP.

Table 5-5

| No | Instruction                                                                                                    |  |  |
|----|----------------------------------------------------------------------------------------------------|--|--|
| 1. | Go to "Start > run" and enter "services.msc" in the dialog window. Confirm with OK. A "Services" window opens.                                                                                                    |  |  |
| 2. | Select the "Windows Time" service and start the service via the blue link if it has not started yet.<br>Additionally set the service to "Automatic" so that it is started automatically by the operating system upon each ramp-up.                                                                                                    |  |  |
|    | Services (Local)                                                                                                    |  |  |
|    | Windows Time         Name         Description         Status                                                                                                    |  |  |
|    | WebClient Enables Wi Started                                                                                                    |  |  |
|    | Description:       Windows CardSpace       Securely e         Maintains date and time synchronization on all clients and servers in the network. If this service is stopped, date and time synchronization will be unavailable. If this service is disabled, any services that explicitly depend on it will fail to start.       Windows Madio       Manages A       Started         Windows CardSpace       Securely e       Provides n       Started         Windows Installer       Adds, modi       Windows Managem       Provides a       Started         Windows Managem       Provides a       Started         Windows Time       Maintains d                                                                                                    |  |  |
| 3. | Go to "Start > run" and enter "regedit" in the dialog window. Confirm with OK.                                                                                                    |  |  |
| 4. | explicitly depend on it will fail to start.       Optimizes Optimizes Optizes Optimizes Optimizes Optimizes |  |  |
| 5. | Go to "Start > run" and enter "cmd" in the dialog window. Confirm with OK.                                                                                                    |  |  |

#### 5.4 Setting up Windows PCs as NTP clients

| No | Instruction                                                                                                    |
|----|----------------------------------------------------------------------------------------------------|
| 6. | Enter the command "w32tm /confg /update" in the command line and confirm with Return. Windows thus refreshes the settings.                               |
|    | C:\WINDOWS\system32\cmd.exe                                                                                                    |
|    | Microsoft Windows XP [Version 5.1.2600]<br>(C) Copyright 1985-2001 Microsoft Corp.                                                                       |
|    | C:\Documents and Settings\Administrator>w32tm /config /update<br>The command completed successfully.                                                     |
| 7. | Now enter the command "w32tm /resync" and confirm with Return. Thus, the time is requested via NTP from the server entered in step 3 for the first time. |
|    | C:\WINDOWS\system32\cmd.exe                                                                                                    |
|    | C:\Documents and Settings\Administrator>w32tm /resync<br>Sending resync command to local computer<br>The command completed successfully.                 |

Note

Make sure that port 123 is opened in the firewall of your PC.

#### Windows 7

The following table describes the procedure for setting up a PC as NTP client under Windows 7.

Table 5-6

| No | Instruction                                                                                                    |                                                                                                    |                                                                                                    |                                                                                                    |                              |                                                                                                    |
|----|----------------------------------------------------------------------------------------------------|----------------------------------------------------------------------------------------------------|----------------------------------------------------------------------------------------------------|----------------------------------------------------------------------------------------------------|------------------------------|----------------------------------------------------------------------------------------------------|
| 1. | Go to "Start" and enter "services.msc" in the search line. Confirm with Return. A "Services" window opens.                                                                                                    |                                                                                                    |                                                                                                    |                                                                                                    | eturn.                       |                                                                                                    |
| 2. | Select the "Windows Time" service and start the service via the blue link if it has not started yet.<br>Additionally set the service to "Automatic" so that it is started automatically by the operating system upon each ramp-up. |                                                                                                    |                                                                                                    |                                                                                                    |                              |                                                                                                    |
|    |                                                                                                    | Windows Time<br>Start the service<br>Description:<br>Maintains date and time<br>synchronization on all clients and<br>servers in the network. If this service<br>is stopped, date and time<br>synchronization will be unavailable. If<br>this service is disabled, any services<br>that explicitly depend on it will fail to<br>start. | Name Windows Font Ca Windows Image A Windows Installer Windows Installer Windows Live ID S Windows Manage Windows Media C Windows Media C Windows Media C Windows Media P Windows Media P Windows Media P Windows Redia P Windows Redia P Windows Redia P Windows Redia P Windows Search Windows Search Windows Lediate | Description<br>Optimizes p<br>Provides im<br>Adds, modi<br>Enables Win<br>Provides a c<br>Windows M<br>Starts and st<br>Shares Win<br>Enables inst<br>Optimizes p<br>Windows R<br>Provides co<br>Maintains d | Status<br>Started<br>Started | Startup Type<br>Manual<br>Manual<br>Automatic<br>Automatic<br>Manual<br>Manual<br>Manual<br>Manual<br>Manual<br>Manual<br>Automatic (D<br>Manual<br>Automatic (D |
| 3. | Go to "Start" and enter "regedit" in the search line. Confirm with Return.                                                                                                    |                                                                                                    |                                                                                                    |                                                                                                    |                              |                                                                                                    |

#### 5 Notes and Support

#### 5.4 Setting up Windows PCs as NTP clients

| No | Instruction                                                                                                    |
|----|----------------------------------------------------------------------------------------------------|
| 4. | Navigate to the<br>"HKEY_LOCAL_MACHINE\SYSTEM\CurrentControlSet\Services\W32Time\Paramet<br>ers" folder and set the "NtpServer" key to the following value:<br>"[IP_ADRESSE_DER_SERVER_CPU],0x7B".                                                                                                    |
|    | Edit String                                                                                                    |
|    | Value name:                                                                                                    |
|    | Value data:                                                                                                    |
|    | 192.168.0.2,0x7B                                                                                                    |
|    | OK Cancel                                                                                                    |
|    | Then edit the<br>"HKEY_LOCAL_MACHINE\SYSTEM\CurrentControlSet\Services\W32Time\TimePro<br>viders\NtpClient\Enabled" key and set it to the value 1.                                                                                                    |
|    | Edit DWORD (32-bit) Value                                                                                                    |
|    | Value name:                                                                                                    |
|    | Enabled<br>Value data: Base                                                                                                    |
|    | Hexadecimal     O Decimal                                                                                                    |
|    | OK Cancel                                                                                                    |
| 5. | Go to "Start" and enter "cmd" in the search line. Execute the command line with administrator rights. Confirm with "Yes".                                                                                                    |
|    | Programs (1)                                                                                                    |
|    | Docum Open Docum Docum D |
|    | E Se Pin to Tasi                                                                                                    |
|    | Restore previous versions Send to                                                                                                    |
| 6. | Enter the command "w32tm /confg /update" in the command line and confirm with Return. Windows thus refreshes the settings.                                                                                                    |
|    | Administrator: C:\Windows\System32\cmd.exe                                                                                                    |
|    | Copyright (c) 2009 Microsoft Corporation. All rights reserved.                                                                                                    |
|    | The command completed successfully.                                                                                                    |
| 7. | Now enter the command "w32tm /resync" and confirm with Return. Thus, the time is requested via NTP from the server entered in step 3 for the first time.                                                                                                    |
|    | Administrator: C:\Windows\System32\cmd.exe                                                                                                    |
|    | C:\Windows\system32>w32tm /resync<br>Sending resync command to local computer<br>The command completed successfully.                                                                                                    |

Note

Make sure that port 123 is opened in the firewall of your PC.

5.5 Setting up HMI panels as NTP clients

# 5.5 Setting up HMI panels as NTP clients

The following table describes the procedure for setting up an HMI panel as NTP client.

Table 5-7

| No. | Instruction                                                                                                    |
|-----|----------------------------------------------------------------------------------------------------|
| 1.  | Open the "Control Panel".                                                                                                    |
| 2.  | Open the "Profinet" dialog with the "PROFINET IO" icon. Go to the "NTP" tab.                                                                                                 |
| 3.  | Activate "Automatically synchronize with a time server" and enter an update rate.                                                                                            |
| 4.  | Enter the IP address of the server CPU under "Name". In our example this is 192.168.0.2 for the S7-1500.<br>With a click on "Test" the availability of the server is tested. |
| 5.  | Confirm the entries with OK.                                                                                                    |

# 6

# References Table 6-1

|      | Subject                                                                                                    | Title                                                                               |  |
|------|----------------------------------------------------------------------------------------------------|-------------------------------------------------------------------------------------|--|
| \1\  | Siemens Industry Online Support                                                                                                    | http://support.automation.siemens.com                                               |  |
| \2\  | Download page of the entry                                                                                                    | http://support.automation.siemens.com/WW/view//en/79047707                          |  |
| /3/  | STEP 7 Professional V12.0 SP1<br>System Manual                                                                                                    | http://support.automation.siemens.com/WW/view/<br>/en/77991795                      |  |
| \4\  | Description of the SNTP Protocol                                                                                                    | http://tools.ietf.org/html/rfc4330                                                  |  |
| \5\  | Siemens Mall: SIPLUS DCF 77                                                                                                    | https://eb.automation.siemens.com/mall/en/WW/<br>Catalog/Product/6AG1057-1AA03-0AA0 |  |
| \6\  | Online Support: SIPLUS DCF 77                                                                                                    | http://support.automation.siemens.com/WW/view/<br>/en/26339574                      |  |
| \7\  | FAQ: "How can you determine the<br>coordinates and synchronize the<br>system time of the S7-1200 using a<br>commercially available GPS<br>receiver?"           | http://support.automation.siemens.com/WW/view/<br>/en/42087405                      |  |
| /8/  | FAQ: "Which STEP 7 standard<br>blocks are available for time<br>stamping and time-of-day<br>synchronization?"                                                  | http://support.automation.siemens.com/WW/view/<br>/en/15249609                      |  |
| /9/  | FAQ: "How can you calculate the<br>actual local time (summer time or<br>winter time) in the S7-300/400 CPU<br>and then use it on the panel as<br>system time?" | http://support.automation.siemens.com/WW/view/<br>/en/19324378                      |  |
| \10\ | Windows Time Service Tools and Settings                                                                                                    | http://technet.microsoft.com/pt-<br>pt/library/cc773263(v=ws.10).aspx               |  |
| \11\ | FAQ: How can you set the module<br>time of an S7-1200 CPU with the<br>DCF77 radio clock module?                                                                | http://support.automation.siemens.com/WW/view/<br>/en/63628396                      |  |

# 7 History

### Table 7-1

| Version | Date    | Modifications |
|---------|---------|---------------|
| V1.0    | 11/2013 | First version |
|         |         |               |
|         |         |               |